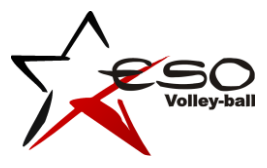

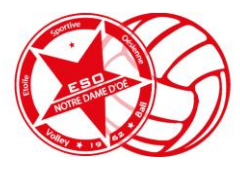

## Comment remplir ma fiche d'inscription sur ordinateur ?

La fonction « Remplir et signer » d'Adobe Reader permet d'ajouter de la saisie sur des documents PDF (d'autres logiciels comme Foxit Reader proposent la même chose avec la fonction « Machine à écrire »).

Voici le principe avec Adobe Reader :

Ouvrez le document puis ouvrez la fonctionnalité « **Remplir et signer** », soit en cliquant directement sur le bouton dans le volet de droite :

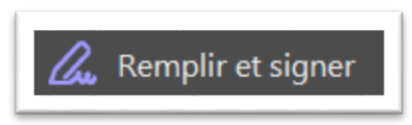

Soit en passant par le menu Affichage > Outils > Remplir et Signer > Ouvrir. Le document est alors rechargé avec une nouvelle barre d'outils en haut :

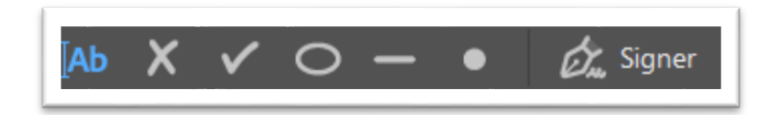

Le premier bouton vous permet de faire de la saisie, et est sélectionné par défaut. Il vous suffit alors de cliquer là où vous souhaitez entrer du texte, et de taper les informations voulues :

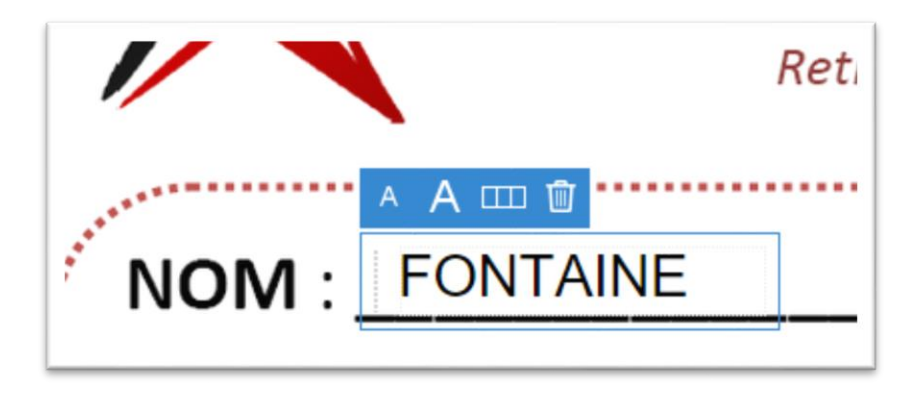

Les boutons « A » au-dessus de la zone de texte vous permettent de modifier la taille du texte.

Vous pouvez aussi utiliser les boutons de coches (« x » ou « v ») de la barre d'outils pour cocher les cases du formulaire :

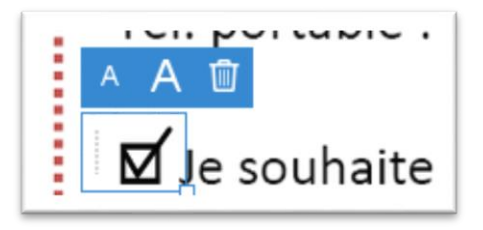

ESO Volley-ball © 2016 – <u>http://www.eso-volley.fr</u> – <u>contact@eso-volley.fr</u> 1 place Louis de Marolles – 37390 NOTRE DAMED'OE Enfin, vous pouvez **signer directement le document**. Le plus simple est sans doute d'avoir déjà une signature scannée sous forme d'image. Il suffit de cliquer sur « Signer » puis « Ajouter une signature ».

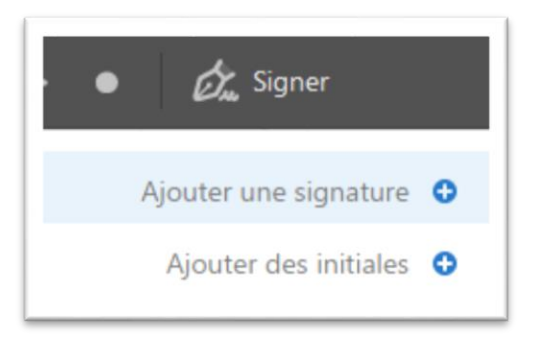

Une nouvelle fenêtre s'ouvre alors. Vous pouvez cliquer sur l'onglet « Image » :

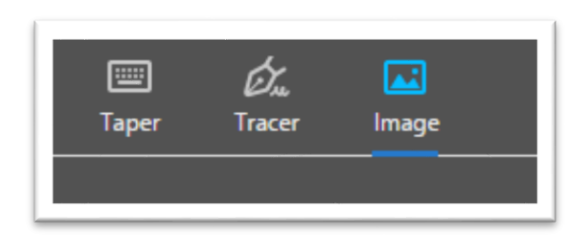

Ce qui permet de sélectionner l'image représentant votre signature.

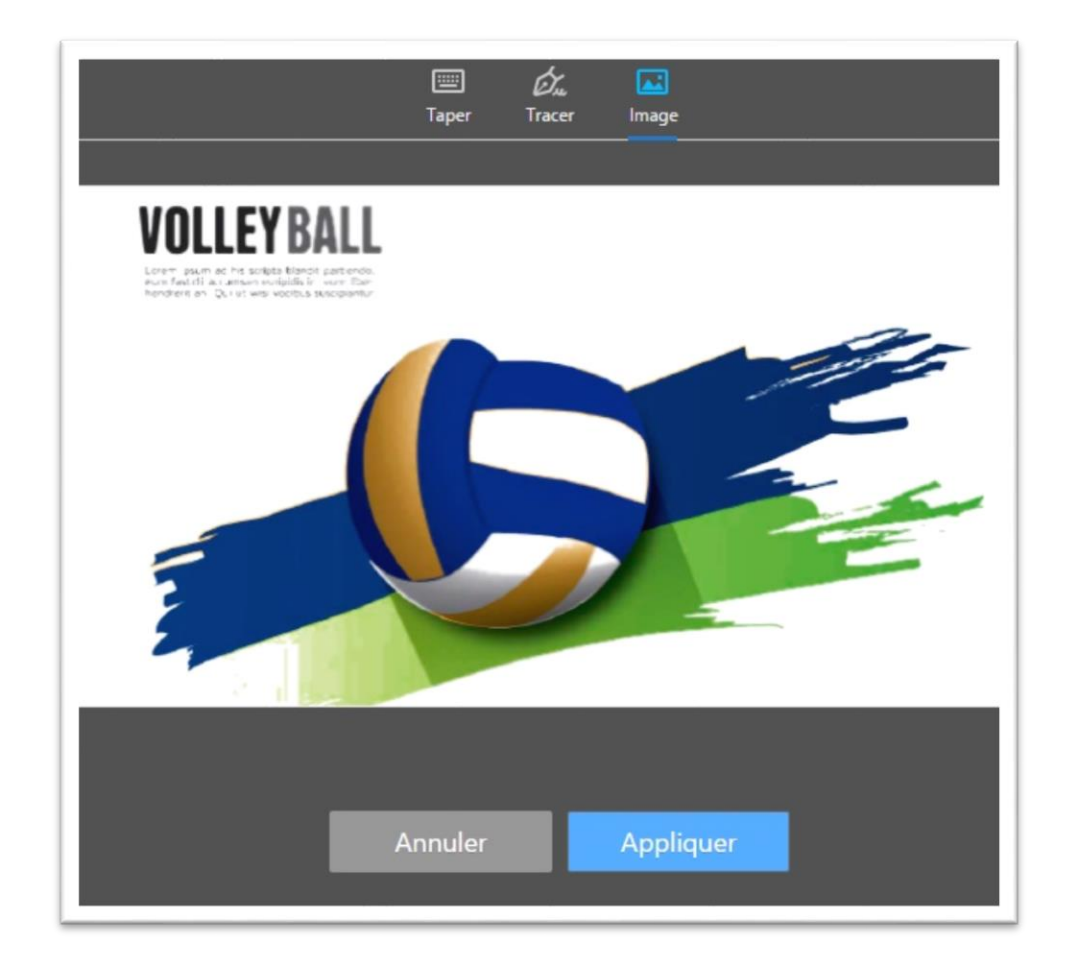

ESO Volley-ball © 2016 – <u>http://www.eso-volley.fr</u> – <u>contact@eso-volley.fr</u> 1 place Louis de Marolles – 37390 NOTRE DAMED'OE En cliquant sur « Appliquer », vous pourrez placer la signature où vous le souhaitez, et l'agrandir au besoin.

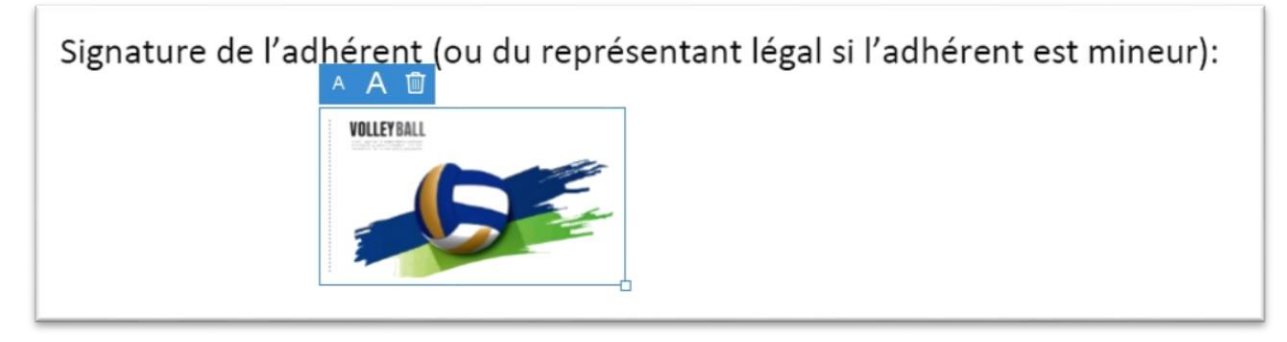

Une fois toutes les modifications effectuées, il ne reste plus qu'à **enregistrer le document modifié** avec le bouton :

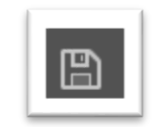

Nous vous conseillons d'enregistrer le document modifié **sous un nom différent**, afin de pouvoir recommencer en cas de besoin. Exemple de résultat final :

|                                 | Volley-ball<br>Retrouvez les documents d'inscr                                                                                                    | iption sur notre site : http:/www.eso-volley.fr                                                                                                    |
|---------------------------------|----------------------------------------------------------------------------------------------------|----------------------------------------------------------------------------------------------------|
| NOM :_                          | FONTAINE                                                                                                    | Adresse : 28 rue de la Gâtine                                                                                                    |
| Prénom                          | : Michaël                                                                                                    | -                                                                                                    |
| Nélal la 2                      | 27 / 10 / 1977                                                                                                    |                                                                                                    |
| weler ie                        |                                                                                                    | 3 7 3 9 0 NOTRE DAME D'OE                                                                                                    |
| A: PA                           | RIS (75) (Ville / Dept                                                                                                    | )                                                                                                    |
| Profession :                    | Analyste - Développeur                                                                                                    | Adresse mail (en maiuscules) :                                                                                                    |
|                                 | 02:47:54:00:00                                                                                                    | MIKE.WEREWOLF @ GMAIL COM                                                                                                    |
| Tel. fixe :                     | <u>u2/47/54/08/30</u>                                                                                                    |                                                                                                    |
| Tel. portable                   | 2: 06/ 59/ 44 / 74/ 74                                                                                                    |                                                                                                    |
| U Je souhait                    | te un recu de la section pour mon inscription.                                                                                                    | 1                                                                                                    |
| D Je souhait                    | te recevoir ma convocation à l'Assemblée Généra                                                                                                    | ale au format papier (envoyée aussi par mail dans tous les cas).                                                                                     |
| Nouveaux in                     | scrits : avez-vous délà pratiqué du volley-ball en                                                                                                    | club ?                                                                                                    |
| 🗹 Oui, en Ut                    | folep-FSGT (poule(s) : <u>B, C, D, F</u> ) Ø Oui, en FFV                                                                                                    | 8 (niveau : Départemental ) 🗆 Non                                                                                                    |
| Je souhaite j                   | ouer dans l'équipe suivante : (er                                                                                                    | priorité) ou (2ème choix) Ø Pas de préférence                                                                                                    |
|                                 |                                                                                                    |                                                                                                    |
| ·····                           |                                                                                                    |                                                                                                    |
| L'inscription s                 | e fait sur dossier complet uniquement, composé de :                                                                                                    |                                                                                                    |
|                                 | La presente fiche d'inscription completee et signee,<br>La fiche APAC (relative à l'assurance liée à la licence)                                                                      | complétée et signée                                                                                                    |
|                                 | Un certificat médical daté après le 30 juin 2016, san                                                                                                    | s contre-indication à la pratique du volley-ball y compris en compétition,                                                                           |
|                                 | Une photo d'identité (avec votre nom au dos),                                                                                                    |                                                                                                    |
|                                 | Un chèque de 72 € à l'ordre de l'ESO Volley-ball.                                                                                                    |                                                                                                    |
| u                               | La demande de licence Utolep remplie et signee                                                                                                    |                                                                                                    |
| Engagements                     | <u> </u>                                                                                                    |                                                                                                    |
| En s'inscrivant                 | t, l'adherent s'engage sans réserve sur les points suiva                                                                                                    | nts :<br>le FFFO à avandes diffuser au édites textes impres la survey de la                                                                          |
| •                               | Autoriser, pour la saison sportive en cours, le club o<br>cadre de la pratique du vollev-ball au sein du club                                                                         | le l'ESO a prendre, diffuser ou editer toutes images le concernant dans<br>afin de promovaunir ou d'informer le public sur notre sport, potre sectio |
|                                 | ou notre club, sur tout type de support, tant dans de                                                                                                    | es revues internes (brochure, sites Internet) qu'auprès d'annonceurs, d                                                                              |
|                                 | journaux spécialisés ou public,                                                                                                    |                                                                                                    |
|                                 | N'être engagé dans aucune autre équipe du champi                                                                                                    | onnat Ufolep-FSGT d'Indre-et-Loire pour la saison sportive en cours,                                                                                 |
| •                               | Respecter le règlement intérieur de la section ainsi o                                                                                                    | ue celui du club (disponibles sur simple demande),                                                                                                   |
| :                               |                                                                                                    |                                                                                                    |
| ÷                               | Accepter la transmission des coordonnées aux autre                                                                                                    | s membres de la section afin de faciliter la communication.                                                                                          |
| Pour plus d'in                  | Accepter la transmission des coordonnées aux autre<br>formations, rendez-vous sur notre site internet : <u>http:</u>                                                                  | s membres de la section afin de faciliter la communication.<br><u>//www.eso-voilley.fr</u> (Le club > Compétition Adultes)                           |
| Pour plus d'in<br>Vous pouvez d | Accepter la transmission des coordonnées aux autre<br>formations, rendez-vous sur notre site internet : <u>http:</u><br>igalement nous contacter par mail : <u>contactifieso-voll</u> | s membres de la section afin de faciliter la communication.<br><u>/www.eso-volley.fr</u> (Le club > Compétition Adultes)<br>pu <u>fi</u>             |